# **Renewing Your License with Thentia and CE Broker**

Log into CE Broker.

 a. To register for the first time: click
 <u>here.</u>
 b. To log in after creating an account: click
 <u>here.</u>

 Once in CE Broker, click the white
 "Report CE" button.
 a. For all online courses, select
 "Activities
 Approved by the Nevada Physical Therapy Board" and input course information.
 b. For additional reporting information, <u>click</u> <u>here.</u>

| Cebroker<br>By Propelus          |  |
|----------------------------------|--|
|                                  |  |
| Welcome back!                    |  |
| Password                         |  |
| Keep me signed in                |  |
| Log in                           |  |
| I forgot my username or password |  |
| Not a member yet? Sign up        |  |
|                                  |  |

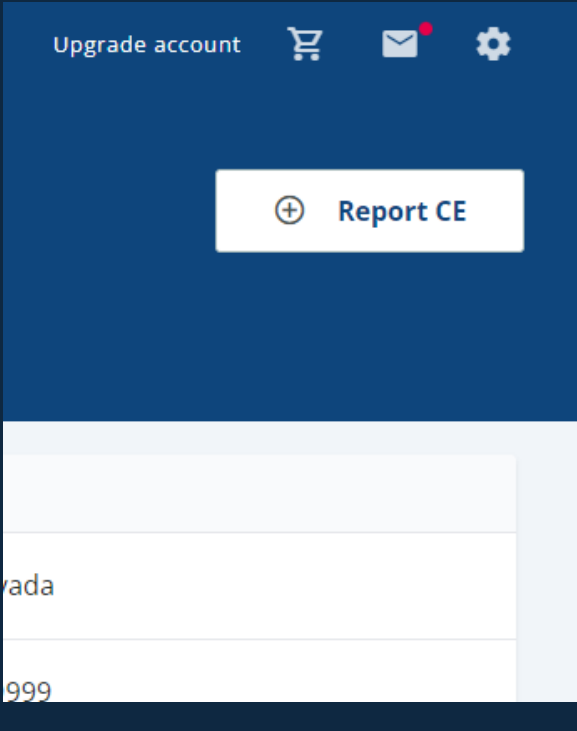

# Log into your Thentia Portal by <u>clicking</u> <u>here.</u>

a.For help logging into your account, <u>access</u> <u>the guide here.</u>

| Licensee Portal |                                      |
|-----------------|--------------------------------------|
| 4               | Email or License Number              |
|                 |                                      |
| 0,              | Password                             |
|                 |                                      |
|                 | Sign In                              |
|                 | Or                                   |
|                 | Forgot your password? Reset Password |

# 4. Click **"Renew My** License" on the side of your page. a. Find your current license information and click **"Start** Renewal" b. Verify your information and pay your

renewal fee.

### License

Certificate & License

Dry Needling Authorization

Other Licenses

Uploaded Documents

License Renewal

Renew My License

5. To access your renewed license from your Thentia portal, click **"Certificate &** License" on the side of your screen.

### License

### Certificate & License

Dry Needling Authorization

Other Licenses

Uploaded Documents

License Renewal

Renew My License